## L2 Managed Switch User's Guide

## http://www.kst-bg.com HT-8G-2F

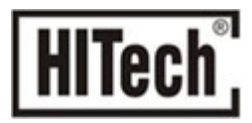

### Contents

| CHAPTER 1 PRODUCT INSTRUCTION                | 5  |
|----------------------------------------------|----|
| 1.1 Introduction                             | 5  |
| 1.2 Front Panel                              | 5  |
| 1.3 Rear Panel                               | 6  |
| CHAPTER 2 PREPARATIONS BEFORE INSTRUCTION    | 6  |
| 2.1 Precautions                              | 6  |
| 2.2 Check Installation Environment           | 7  |
| 2.3 Installation Tools                       | 7  |
| CHAPTER 3 INSTALLATION                       | 7  |
| 3.1 Install the Switch                       | 7  |
| 3.2 Connect the power cord and grounded cord | 8  |
| 3.3 Test after Installation                  | 8  |
| CHAPTER 4 TECHNICAL SPECIFICATIONS           | 9  |
| 4.1 Hardware Features:                       | 9  |
| 4.2 Software Features:                       | 9  |
| PART TWO WEB CONFIGURATION GUIDE             | 11 |
| CHAPTER 1 USER LOGIN                         | 11 |
| CHAPTER 2 SWITCH STATUS                      | 12 |
| 2.1 System Information                       | 12 |
| 2.2 Logging Message                          | 12 |
| 2.3 Port Counters                            | 13 |
| 2.4 Port Status(Port Bandwidth Statistics)   | 13 |
| 2.5 Link Aggregation                         | 14 |
| 2.6 LLDP Statistics                          | 14 |
| 2.7 IGMP Statistics                          | 15 |
| 2.8 STP Statistics                           | 15 |
| 2.9 MAC Address Table                        | 16 |
| CHAPTER 3 BASIC CONFIGURATION                | 16 |
| 3.1 IP Configuration                         | 16 |
| 3.2 Account Configuration                    | 17 |
| 3.3 Logging Setting                          | 17 |
| 3.4 Telnet Configuration                     | 17 |
| 3.5 Port Setting                             | 18 |
| CHAPTER 4 ADVANCED CONFIGURATION             | 18 |
| 4.1 Port Mirror Configuration                | 19 |
| 4.2 Port Aggregation                         | 19 |
| 4.3 VLAN Management                          | 20 |
| 4.4 Voice VLAN                               | 21 |
| 4.5 Multicast Configuration                  | 22 |
| 4.6 IGMP Snooping Configuration              | 23 |
| 4.7 Jumbo Frame Configuration                | 23 |
| 4.8 Static MAC Address Table                 | 23 |

| 4.9    | Dynamic MAC Address Configuration |  |
|--------|-----------------------------------|--|
| 4.10   | LLDP Configuration                |  |
| 4.11   | SNMP Configuration                |  |
| СНАРТ  | ER 5 NETWORK SECURITY             |  |
| 5.1    | Port Limit Configuration          |  |
| 5.2    | Storm Control                     |  |
| 5.3    | Port Isolation                    |  |
| 5.4    | DoS configuration                 |  |
| 5.5    | STP Configuration                 |  |
| СНАРТ  | ER 6 SYSTEM MAINTENANCE           |  |
| 6.1    | Reboot Switch                     |  |
| 6.2    | Factory Reset                     |  |
| 6.3    | Firmware Upgrading                |  |
| 6.4    | Ping Test                         |  |
| 6.5    | IPv6 Ping Test                    |  |
| 6.6    | Network Cable Test                |  |
| APPEND | DIX TROUBLE SHOOTING              |  |

# http://www.kst-bg.com

### Packaging list:

- The L2 Managed Switch x1
- Power Cord x1
- User Guide/CD x1
- Warranty card x1
- Installation accessories kit x1

Please contact local reseller or distributor if any accessories are missing.

# http://www.kst-bg.com

## Part One Hardware Installation Guide

### Chapter 1 Product Instruction

### 1.1 Introduction

Full Gigabit L2 Managed Switches consist of:

1) HT-8G-2F-Managed: 8\*10/100/1000M Base-T ports;2\*1000 Base-X SFP ; 1\*Console port.

Please read through this User Guide before operating the HT-8G-2F-Managed Switch.

### 1.2 Front Panel

### 1. HT-8G-2F-Managed

8\*10/100/1000M Base-T ports;2\*1000 Base-X SFP ; 1\*Console port. (refer to Picture

1.2.2).

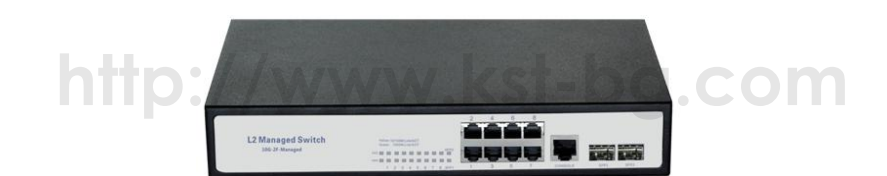

Picture 1.2.1 HT-8G-2F-Managed Front Panel

### **LED Indicator Instruction**

Please check the LED indicators on the left of front panel.

### 1. Power Indicator

The power indicator is on the upper-left side of front panel, it is on when the switch is powered. If the indicator is off, please check the power supply.

### 2. System Indicator

Below the power indicator is the system indicator, it flashes when switch works normally.

### 3. 10/100Mbps Link/ACT Indicators

The indicators marked with numbers are **yellow** when the 10/100M ports auto-negotiate connected, and the yellow indicators flash when there are data communications through the ports.

### 4. 1000Mbps Link/ACT Indicators

The indicators marked with numbers are *green* when the 1000Mbps ports auto-negotiate connected, and the green indicators will flash when there are data communications through the ports.

### **1.3 Rear Panel**

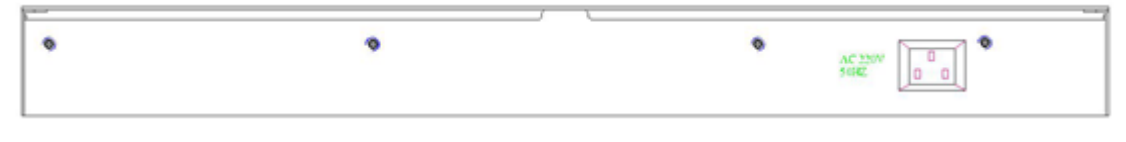

Picture 1.3.1 Rear Panel

Power Socket: Three-core power socket is adopted, please connect female head of power cord to the socket, and connect the AC power supply with male head.

### Chapter 2 **Preparations before Instruction**

### **2.1 Precautions**

Please read the following precautions carefully before operation, to avoid damaging the device or causing body injuries.

1). Please remove the power socket before cleaning the switch. Don' wipe the switch with wet cloth or wash the switch with liquid.

2). Don't stock the device in damp environment or near water, to avoid water or moisture penetrating into the inner device.

3). Don't put the device on a unstable box or desk, the device will get damaged from falling.

4). Please keep good ventilation indoor, and make sure the heat dissipation function of switch works well.

5). The switch only works normally in suitable voltage. Please check the working voltage first.

- 6). Please don't open the switch enclosure randomly, especially when the switch is powered
- on, there is risk of electric shock.

7). Please wear anti-static wrist strap when change the interface board, to avoid the static electricity damage the board.

### 2.2 Check Installation Environment

The switch is for indoor use only, please pay attention to the following problems when install the switch in a cabinet or put the device directly on the desktop.

- 1) The air vents of switch must have enough space to dissipate the heat inside enclosure.
- 2) A good heat dissipation system in the cabinet or on the desktop.
- 3) The cabinet or desktop strong enough to support the weight of switch and installation accessories.
- 4) Safe ground connection for the cabinet or desktop.

### 2.3 Installation Tools

- 1) Flathead screw driver
- 2) Cross screw driver
- 3) Anti-static wrist strap

### Chapter 3 Installation

### 3.1 Install the Switch

### 3.1.1 Install the switch on a 19 inch standard cabinet

- 1) First fix the provided two L-shaped brackets on the two sides of switch.
- 2) Fix the switch on the rack with screws(screws are not provided).

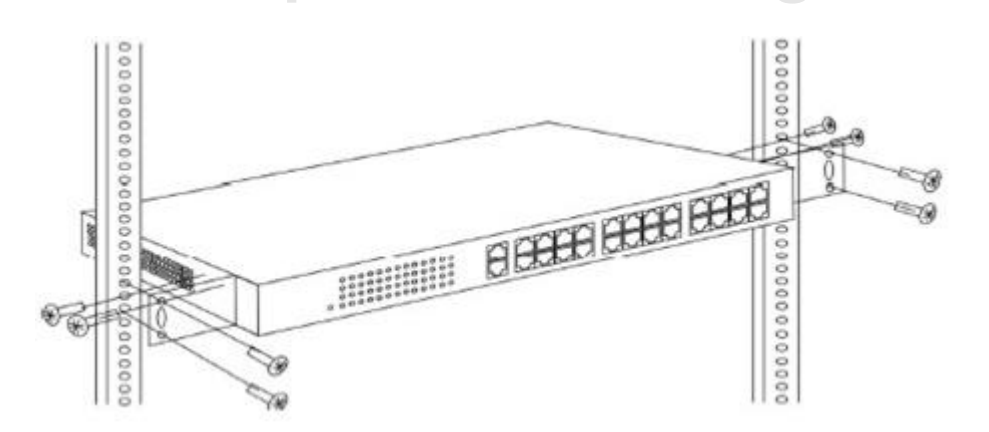

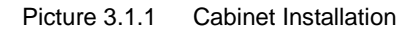

### 3.1.2 Install the switch on the desktop

When there is no 19 inch standard cabinet, the switch is usually put on clean desktop. The operation is easier, please follow the below instructions:

- 1) Keep the desktop stable and safely grounded.
- 2) Set aside 10cm space around switch for heat dissipation.
- 3) Don't put any heavy device on the switch.

### 3.2 Connect the power cord and grounded cord

### 3.2.1 Select of AC Power Socket

The neutral one-phase 3-wire power socket is advised to adopt, or the multifunctional PC power socket. The neutral point of power supply must be well grounded, please check the grounded power supply before operation.

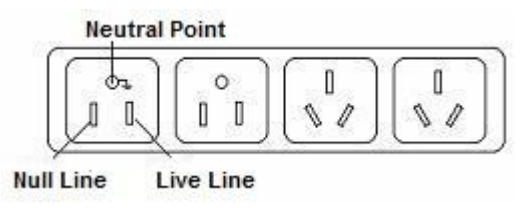

Picture 3.2.1 one-phase 3-wire power socket

### 3.2.2 Connection of AC power cord

Step one: please connect one end of power cord to the power jack on the switch rear panel,

Connect the other end to the AC power socket.

Step two: check the power indicator(PWR) on the front panel, if the LED is on, connection is Successful.

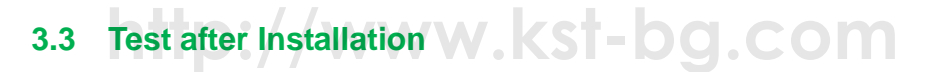

Make sure the working voltage is the same with the rated voltage of switch.

Check the connection of grounded cord.

Check the connection of configuration cable and power input cord.

If the interface cable is partly deployed outdoor, please check the connection of anti-thunder

AC power strip and interface anti-thunder device.

### Chapter 4 Technical Specifications

### 4.1 Hardware Features:

| Item                   | HT-8G-2F-Managed               |
|------------------------|--------------------------------|
| Fixed Porto            | 8*10/100/1000 Base-T           |
|                        | 2*1000 Base-X SFP              |
| Management Port        | 1* Console port                |
| Switching Capacity     | ≥20Gbps                        |
| Packet Forwarding Rate | 15Mpps                         |
| Operation Temperature  | —20~50°C                       |
| Storage Temperature    | —40~70°C                       |
| Operation Humidity     | 10% $\sim$ 90%(non-condensing) |
| Storage Humidity       | 5% $\sim$ 95%(non-condensing)  |
| Dimensions             | 280 (L)*180(W)*44(H)mm         |
| Weight                 | <1.5Kg                         |
| Input Voltage(AC)      | DC: 12V                        |
| Power Consumption      | <10W                           |

### 4.2 Software Features:

| Item http://  | HT-8G-2F-Managed ST= DG.COM                      |  |  |  |  |  |
|---------------|--------------------------------------------------|--|--|--|--|--|
|               | IEEE 802.3, 10 BASE-T Ethernet                   |  |  |  |  |  |
|               | IEEE 802.3ad, Static or Dynamic Link Aggregation |  |  |  |  |  |
|               | IEEE 802.3u,100 BASE-TX                          |  |  |  |  |  |
|               | IEEE 802.3ab,1000 BASE-T                         |  |  |  |  |  |
|               | IEEE 802.3z,1000 BASE-X                          |  |  |  |  |  |
| Protocol      | IEEE 802.3x,Full-Duplex Flow Control             |  |  |  |  |  |
| and Standards | IEEE 802.1q,VLAN                                 |  |  |  |  |  |
|               | IEEE 802.1p,QoS/CoS                              |  |  |  |  |  |
|               | IEEE 802.1d, Spanning Tree Protocol              |  |  |  |  |  |
|               | IEEE 802.1w,Rapid Spanning Tree Protocol         |  |  |  |  |  |
|               | IEEE 802.3az,EEE(Energy Efficient Ethernet)      |  |  |  |  |  |
|               | IEEE 802.1s,Multiple Spanning Tree Protocol      |  |  |  |  |  |
| MAC Address   | 8K MAC addresses                                 |  |  |  |  |  |
| MAC Address   | Support auto-update, two-way learning            |  |  |  |  |  |
|               | Supports VLAN based on ports, protocols and ACL  |  |  |  |  |  |
| VLAN          | Maximum 4K VLANs                                 |  |  |  |  |  |
|               | VLANs based on IEEE 802.1q                       |  |  |  |  |  |
|               | STP Spanning Tree Protocol                       |  |  |  |  |  |
| Spanning Tree | RSTP Rapid Spanning Tree Protocol                |  |  |  |  |  |
|               | MSTP Multiple Spanning Tree Protocol             |  |  |  |  |  |

| Port Aggregation     | 8 aggregation groups, each containing up to 8 ports;             |  |  |  |  |  |  |
|----------------------|------------------------------------------------------------------|--|--|--|--|--|--|
| Port Mirroring       | Many-to-one mirroring(that is, multiple mirroring ports, and one |  |  |  |  |  |  |
| Port Minohing        | monitor port)                                                    |  |  |  |  |  |  |
| Loop Protection      | Ring protection, real-time detection/quick alarm/accurate        |  |  |  |  |  |  |
|                      | location/intelligent blocking/auto-recovery                      |  |  |  |  |  |  |
| Port Isolation       | Isolate the communication between ports, only uplink permitted   |  |  |  |  |  |  |
| Traffic Control      | Back-pressure traffic control under Half-Duplex mode             |  |  |  |  |  |  |
|                      | IEEE 802.3x traffic control under Full-Duplex mode               |  |  |  |  |  |  |
| Flow Rate Limitation | Port-based ingress or egress rate limiting                       |  |  |  |  |  |  |
| Multicast            | IGMPv1/v2/v3 and MLDv1/2 Snooping                                |  |  |  |  |  |  |
|                      | Supports multiple storm suppression:UC,MC,unknown cast and       |  |  |  |  |  |  |
|                      | broadcast.                                                       |  |  |  |  |  |  |
|                      | Storm suppression based on bandwidth adjustment, storm           |  |  |  |  |  |  |
| Storm Supproceion    | filtering and ACL                                                |  |  |  |  |  |  |
| Storm Suppression    | Supports attack against strategy, against Land attack,Blat       |  |  |  |  |  |  |
|                      | attack, Ping attack and TCL control led Flag attack.             |  |  |  |  |  |  |
|                      | Binding of user port ,IP address and MAC address                 |  |  |  |  |  |  |
|                      | Security limitation based on port MAC address quantity           |  |  |  |  |  |  |
|                      | SP (Strict Priority)                                             |  |  |  |  |  |  |
|                      | WFQ (Weighted Fair Queuing)                                      |  |  |  |  |  |  |
|                      | WRR (Weighted Round Robin)                                       |  |  |  |  |  |  |
|                      | Random Early Detect(RED)                                         |  |  |  |  |  |  |
| QUS                  | Weighted Random Early Detection(WRED)                            |  |  |  |  |  |  |
|                      | Head of Line                                                     |  |  |  |  |  |  |
|                      | 802.1p (Port Queuing Priority)                                   |  |  |  |  |  |  |
|                      | DSCP Priority(Differentiated Service Code Point)                 |  |  |  |  |  |  |
| Standard Wiring      | Support Auto-MDIX                                                |  |  |  |  |  |  |
| Negotiation Mode     | Auto-negotiation                                                 |  |  |  |  |  |  |
|                      | Check the connectivity of network cables                         |  |  |  |  |  |  |
|                      | Upload/Download configuration files                              |  |  |  |  |  |  |
| System Maintenance   | Upload upgrade patch                                             |  |  |  |  |  |  |
|                      | View system log                                                  |  |  |  |  |  |  |
|                      | Supports factory reset                                           |  |  |  |  |  |  |
|                      | Visual web interface management                                  |  |  |  |  |  |  |
| Monogement           | CLI management                                                   |  |  |  |  |  |  |
| wanagement           | Telnet management                                                |  |  |  |  |  |  |
|                      | SNMP management                                                  |  |  |  |  |  |  |

## Part Two WEB Configuration Guide

### Chapter 1 User Login

Switch adopt Web-based interface management, the default IP is 192.168.255.1. Please make sure the IP address of PC is in the same network segment with that of switch, or the PC can't access to manage the switch. After the setting of IP address, please input 192.168.255.1 in the browser to access the configuration interface of switch.

The Web management interface consists of five parts, which are switch status, basic configuration, advanced configuration, network security, system maintenance.

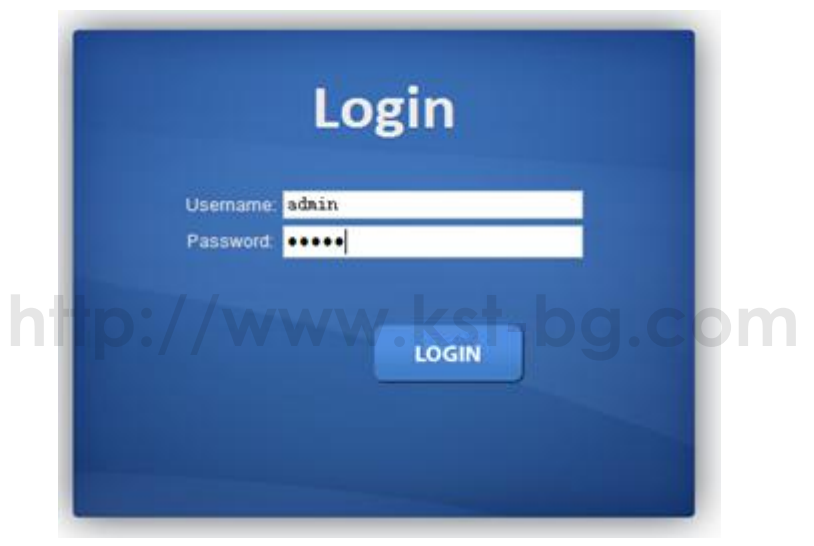

Picture 1.1.1 Login Page

Enter user password in the above login page, the default password is admin. The system only support single user login, other logins will be refused until the user logs out.

If IP address conflict occurs, it suggests the latest user didn't log out successfully. Please reboot the device or try to log in again180s later.

It is advised to reset the IP address and password in first login, and make sure the switch is not configured in the same network segment with DHCP server or Internet Gateway device.

### Chapter 2 Switch Status

### 2.1 System Information

| item Information |                                  |
|------------------|----------------------------------|
| Information Name | Information Value                |
| Equipment Type   | \$3500-26G-2F                    |
| PCB/HW Version   | V1.2.3                           |
| MAC Address      | AC:31:9D:CC:CC                   |
| System Object ID | A324324354657435                 |
| Firmware Version | V1.0.6                           |
| Firmware Date    | Thu May 15 11:13:53 CST 2014     |
| System Up Time   | 0 days, 1 hours, 38 mins, 3 secs |

### Picture 2.1.1 System Information

Device status can be checked in the above page, which contains: Device Model number(equipment type), PCB/HW Version, MAC Address, Serial Number(System Object ID), Firmware Version, Firmware Updated Date, System Running Time(System Up Time).

### 2.2 Logging Message

| larget           | Severity                                                                  | Category                                                  |
|------------------|---------------------------------------------------------------------------|-----------------------------------------------------------|
| buffered 🗸       | Select Levels 👻                                                           | Select Categories 👻                                       |
|                  |                                                                           |                                                           |
| 1                |                                                                           |                                                           |
| ging Information |                                                                           |                                                           |
|                  |                                                                           |                                                           |
| Information Name | Informat                                                                  | ion Value                                                 |
| Target           | buffered                                                                  |                                                           |
| Severity         | emerg, alert, crit, error, warning, notice                                |                                                           |
| Category         | ACL, CABLE_DIAG, IGMP_SNOOPING, L2, LLDP, Mirror, Platforn<br>Trunk, VLAN | n, PM, Port, QoS, Rate, SNMP, STP, Security-suite, System |
| Total Entries    | 15                                                                        |                                                           |
|                  |                                                                           |                                                           |
|                  |                                                                           |                                                           |
|                  |                                                                           |                                                           |

### Picture 2.2.1 Logging Message

System log can be checked in above page. Maintenance technicians can check the history system log.

### 2.3 Port Counters

-----

| Port Counters             |                   |
|---------------------------|-------------------|
| ort MIB Counters Settings |                   |
|                           | Port              |
|                           | GE1               |
|                           |                   |
|                           |                   |
| GE1 mib Counters          |                   |
| Clear Refresh             |                   |
| Rmon mib Counter Name     | mib Counter Value |
| etherStatsDropEvents      | 0                 |
| etherStatsOctets          | 0                 |
| etherStatsPkts            | 0                 |
| etherStatsBroadcastPkts   | 0                 |

| etherStatswiuticastexts  | 0 |
|--------------------------|---|
| etherStatsCRCAlignErrors | 0 |
| etherStatsUnderSizePkts  | 0 |
| etherStatsOverSizePkts   | 0 |
| etherStatsFragments      | 0 |
| etherStatsJabbers        | 0 |
| etherStatsCollisions     | 0 |

#### Picture 2.3.1 Port Counters

The above picture shows switch port statistics. Users can check the sent/received bytes, sent/received packets, wrongly sent/received packets. If there are too many wrong packets, it suggests the port has very poor working performance, the user need to examine the connection of network cable or the partner network card.

The current software version doesn't support real-time statistics refresh, please click "Refresh" button to get new statistics.

### 2.4 Port Status(Port Bandwidth Statistics)

| Gbp             | s           | 100             | Mbps |       | 101        | Ibps        |            | Link (     | Down       |            |            |            |            |            |            | R          | efresh     | perio      | d: 5       | ~          | sec        |            |            | IFG: Enab | le 🗸 |
|-----------------|-------------|-----------------|------|-------|------------|-------------|------------|------------|------------|------------|------------|------------|------------|------------|------------|------------|------------|------------|------------|------------|------------|------------|------------|-----------|------|
|                 |             |                 |      |       |            |             |            |            |            |            |            |            |            | т          | :          |            |            |            |            |            |            |            |            |           |      |
|                 |             |                 |      |       |            |             |            |            |            |            |            |            |            |            |            |            |            |            |            |            |            |            |            |           |      |
|                 |             |                 |      |       |            |             |            |            |            |            |            |            |            |            |            |            |            |            |            |            |            |            |            |           |      |
|                 |             |                 |      |       |            |             |            |            |            |            |            |            |            |            |            |            |            |            |            |            |            |            |            |           |      |
|                 |             |                 |      |       |            |             |            |            |            |            |            |            |            |            |            |            |            |            |            |            |            |            |            |           |      |
|                 |             |                 |      |       |            |             |            |            |            |            |            |            |            |            |            |            |            |            |            |            |            |            |            |           |      |
|                 |             |                 |      |       |            |             |            |            |            |            |            |            |            |            |            |            |            |            |            |            |            |            |            |           |      |
| 1 GE2 (<br>5 0% | GE3 (<br>0% | GE4 GE<br>0% 09 | 5 GE | 6 GE7 | 'GE8<br>0% | GE9 (<br>0% | GE10<br>0% | GE11<br>0% | GE12<br>0% | GE13<br>0% | GE14<br>0% | GE15<br>0% | GE16<br>0% | GE17<br>0% | GE18<br>0% | GE19<br>0% | GE20<br>0% | GE21<br>0% | GE22<br>0% | GE23<br>0% | GE24<br>0% | GE25<br>0% | GE26<br>0% |           |      |
|                 |             |                 |      |       |            |             |            |            |            |            |            |            |            |            |            |            |            |            |            |            |            |            |            |           |      |
|                 |             |                 |      |       |            |             |            |            |            |            |            |            |            | R>         |            |            |            |            |            |            |            |            |            |           |      |
|                 |             |                 |      |       |            |             |            |            |            |            |            |            |            |            |            |            |            |            |            |            |            |            |            |           |      |
|                 |             |                 |      |       |            |             |            |            |            |            |            |            |            |            |            |            |            |            |            |            |            |            |            |           |      |
|                 |             |                 |      |       |            |             |            |            |            |            |            |            |            |            |            |            |            |            |            |            |            |            |            |           |      |
|                 |             |                 |      |       |            |             |            |            |            |            |            |            |            |            |            |            |            |            |            |            |            |            |            |           |      |
|                 |             |                 |      |       |            |             |            |            |            |            |            |            |            |            |            |            |            |            |            |            |            |            |            |           |      |

Picture 2.4.1 Port Bandwidth Statistics

This page shows port bandwidth status. Users can check egress/ingress bandwidth in this page,including 1000Mbps, 100Mbps, 10Mbps.

### 2.5 Link Aggregation

| otatao    |        |        |             |               |                |
|-----------|--------|--------|-------------|---------------|----------------|
|           |        |        |             |               |                |
|           |        |        |             |               |                |
| AG Status |        |        |             |               |                |
| LAG       | Name   | Type   | Link State  | Active Member | Standby Member |
| LAG1      | test 1 | Static | DOWN        | -             | GE1-2          |
| LAG2      | test 2 | Static | DOWN        | -             | GE3-6          |
| LAG3      |        |        | Not Present | -             |                |
| LAG4      |        |        | Not Present |               | -              |
| LAG5      |        |        | Not Present |               | -              |
| LAG6      |        |        | Not Present | -             | -              |
| LAG7      |        |        | Not Present | -             | -              |
| LAG8      |        |        | Not Present | -             | -              |

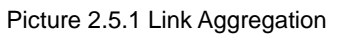

In above Link Aggregation page, user can check the port aggregation information. Like aggregator group(LAG), link state, aggregator group member state(active/standby).

### 2.6 LLDP Statistics

| DP Statistics       |      |  |               |   |  |
|---------------------|------|--|---------------|---|--|
| Di otatistica       |      |  |               |   |  |
|                     |      |  |               |   |  |
|                     | les. |  |               |   |  |
| LEDF GIODAI STATIST | 105  |  |               |   |  |
| Clear Refresh       |      |  |               |   |  |
|                     |      |  |               |   |  |
| Insertions          |      |  |               | 0 |  |
| Deletions           |      |  |               | 0 |  |
| Drops               |      |  | ~ <u>3</u> .~ | 0 |  |
|                     |      |  |               | 0 |  |

| LDP Port Statistics            |       |       |           |        |           |              |       |
|--------------------------------|-------|-------|-----------|--------|-----------|--------------|-------|
| TX Frames RX Frames RX TLVs RX |       |       |           |        |           | RX Ageouts   |       |
| Port                           | Total | Total | Discarded | Errors | Discarded | Unrecognized | Total |
| GE1                            | 0     | 0     | 0         | 0      | 0         | 0            | 0     |
| GE2                            | 0     | 0     | 0         | 0      | 0         | 0            | 0     |
| GE3                            | 0     | 0     | 0         | 0      | 0         | 0            | 0     |
| GE4                            | 0     | 0     | 0         | 0      | 0         | 0            | 0     |
| GE5                            | 0     | 0     | 0         | 0      | 0         | 0            | 0     |

Picture 2.6.1 LLDP Statistics

LLDP information can be checked in above page. When enable the LLDP(Link Layer Discovery Protocol) function, LLDP information of switch ports can be checked here.

### 2.7 IGMP Statistics

IGMP Snooping Statistics

| IGMP Snooping Statistics        |         |
|---------------------------------|---------|
| Clear Refresh                   |         |
| Statistics Packets              | Counter |
| Total RX                        | 920     |
| Valid RX                        | 878     |
| Invalid RX                      | 42      |
| Other RX                        | 0       |
| Leave RX                        | 0       |
| Report RX                       | 0       |
| General Query RX                | 0       |
| Specail Group Query RX          | 0       |
| Specail Group & Source Query RX | 0       |
| Leave TX                        | 0       |
| Report TX                       | 0       |
| General Query TX                | 0       |
| Specail Group Query TX          | 0       |
| Specail Group & Source Query TX | 0       |

### Picture 2.7.1 IGMP Statistics

When the IGMP snooping function is enabled, IGMP information can be checked in above page.

### 2.8 STP Statistics

| TP Statistics  | http://                      | www.k              | st-bg.c                            | om                    |
|----------------|------------------------------|--------------------|------------------------------------|-----------------------|
| STP Statistics |                              |                    |                                    |                       |
| Port           | Configuration BDPUs Received | TCN BDPUs Received | Configuration BDPUs<br>Transmitted | TCN BDPUs Transmitted |
| GE1            | 0                            | 0                  | 0                                  | 0                     |
| GE2            | 0                            | 0                  | 0                                  | 0                     |
| GE3            | 0                            | 0                  | 0                                  | 0                     |
| GE4            | 0                            | 0                  | 0                                  | 0                     |
| GE5            | 0                            | 0                  | 0                                  | 0                     |
| GE6            | 0                            | 0                  | 0                                  | 0                     |
| GE7            | 0                            | 0                  | 0                                  | 0                     |
| GE8            | 0                            | 0                  | 0                                  | 0                     |

Picture 2.8.1 STP Statistics

In above STP statistics page, users can check the BPDU packets of every port and every link aggregation STP.

### 2.9 MAC Address Table

| Dynamic Learned                                                                                                    |            |         |      |                         |  |  |
|----------------------------------------------------------------------------------------------------|------------|---------|------|-------------------------|--|--|
| Port         GE1           VLAN         default           MAC Address         00:00:00:00:00           View         Clear |            |         |      |                         |  |  |
| <ul> <li>MAC Address Information</li> </ul>                                                                               |            |         |      |                         |  |  |
| FIRST PREV 1 NEXT LAST                                                                                                    |            |         |      |                         |  |  |
| MAC Address                                                                                                    | VLAN       | Туре    | Port |                         |  |  |
| 00:02:B3:B1:FA:3C                                                                                                    | default(1) | Dynamic | GE8  | Add to Static MAC table |  |  |
| 00:03:E3:4F:67:07                                                                                                    | default(1) | Dynamic | GE8  | Add to Static MAC table |  |  |
| 00:03:E3:4F:67:12                                                                                                    | default(1) | Dynamic | GE8  | Add to Static MAC table |  |  |
| 00:07:E9:12:36:5F                                                                                                    | default(1) | Dynamic | GE8  | Add to Static MAC table |  |  |
| 00:07:E9:23:46:76                                                                                                    | default(1) | Dynamic | GE8  | Add to Static MAC table |  |  |
| 00:0C:29:CD:2C:99                                                                                                    | default(1) | Dynamic | GE8  | Add to Static MAC table |  |  |
| 00:0C:29:CD:2C:AD                                                                                                    | default(1) | Dynamic | GE8  | Add to Static MAC table |  |  |
| 00:17:16:04:0F:72                                                                                                    | default(1) | Dynamic | GE8  | Add to Static MAC table |  |  |

Picture 2.9.1 MAC Address Table

MAC address table and configuration can be checked in above page, users can add the showed dynamic MAC addresses to static MAC table.

### Chapter 3 Basic Configuration

#### 3.1 IP Configuration www.kst-bg.com IP Address **IP Address Setting** Mode ⊙ Static ○DHCP IP Address 192.168.255.35 255.255.255.0 Subnet Mask 192.168.255.254 Gateway 168.95.1.1 **DNS Server 1** 168, 95, 192, 1 DNS Server 2 Apply IP Informatio Information Value Information Name DHCP State Disabled 192.168.255.35 Static IP Address Static Subnet Mask 255.255.255.0 Static Gateway 192.168.255.254 168.95.1.1 Static DNS Server 1 Static DNS Server 2 168.95.192.1

Picture 3.1.1 IP configuration

The above IP address configuration page can be used to configure the IP address of device management interface "Interface Vlan 1". The default IP address, subnet mask and gateway will be showed in the page. When revise the configuration, please press "save" to confirm new configuration. Press "reset" to back to original configuration.

Above configuration need to be done under default "Static" state, if switch the IP address

mode to DHCP, IP address will be get dynamically. Please record the new IP address for future login.

Notice: Don't modify the subnet mask unless exceptional case, login problem will be caused by improper modification.

### 3.2 Account Configuration

| Local User Information |               |          |       |                 |                |
|------------------------|---------------|----------|-------|-----------------|----------------|
| lew User               |               |          |       |                 |                |
| User Name              | Password Type | Password |       | Retype Password | Privilege Type |
|                        | Clear Text 💌  |          |       |                 | Admin 🗸        |
| Apply                  |               |          |       |                 |                |
|                        |               |          |       |                 |                |
| • Local Users          |               |          |       |                 |                |
|                        |               |          |       |                 |                |
| User Name              | Passwor       | rd Type  |       | Privilege Type  | Modify         |
| admin                  | Encrypted     |          | Admin |                 |                |
|                        |               |          |       |                 |                |
|                        |               |          |       |                 |                |

Picture 3.2.1 Account configuration

Login password can be revised in this page, please remember the new password for future login.

1.1

### 3.3 Logging Setting

| Lo  | ogging Settings             |     | 9                 |   |  |  |
|-----|-----------------------------|-----|-------------------|---|--|--|
| Log | iging Settings              |     |                   |   |  |  |
|     | Logging Service             | ⊙Er | abled ODisabled   |   |  |  |
| Ap  | oply<br>Logging Information |     |                   |   |  |  |
|     |                             |     |                   | _ |  |  |
|     | Information Name            |     | Information Value | _ |  |  |
|     | Logging Service             |     | enabled           |   |  |  |
|     |                             |     |                   |   |  |  |

Picture 3.3.1 Logging Setting

System log configuration is checked in above page. Remote log server can be configured, system log can be saved on the remote server as backup use. Enable or disable the remote backup function in this page, "server IP address" need to be entered manually.

### 3.4 Telnet Configuration

| Telnet Information            |                   |
|-------------------------------|-------------------|
|                               |                   |
| Information Name              | Information Value |
| Telnet Service                | Enabled           |
| Current Telnet Sessions Count | 0                 |
|                               |                   |

#### Picture 3.4.1 Telnet Information

Please enable Telnet function in this page. When Telnet function enabled, the switch can be remotely managed by Telnet.

| ore ocean  |             |              |              |        |        |               |                    |
|------------|-------------|--------------|--------------|--------|--------|---------------|--------------------|
| rt setting | s           |              |              |        |        |               |                    |
| l. I       | Port Select | E            | nabled       | Sp     | eed    | Duplex        | Flow Control       |
| Sele       | ect Ports 👻 | Enabl        | ed ODisabled | Auto   | ~      | Aut o 💌       | ○Enabled ⊙Disabled |
| Fibe       | er Ports 👻  | Enabl        | ed ODisabled | Auto-1 | 000M 🗸 | Full 🗸        | ○Enabled ⊙Disabled |
| Port Stat  | tus         |              |              |        |        |               |                    |
| Port       | Description | Enable State | Link Status  | Speed  | Duplex | FlowCtrl Conf | ig FlowCtrl Status |
| GE1        | Edit        | Enabled      | DOWN         | 1000M  | Auto   | Disabled      | Disabled           |
| GE2        | Edit        | Enabled      | DOWN         | 1000M  | Auto   | Disabled      | Disabled           |
| GE3        | Edit        | Enabled      | DOWN         | Auto   | Auto   | Disabled      | Disabled           |
| GE4        | Edit        | Enabled      | DOWN         | Auto   | Auto   | Disabled      | Disabled           |
| GE5        | Edit        | Enabled      | DOWN         | Auto   | Auto   | Disabled      | Disabled           |
| GE6        | Edit        | Enabled      | DOWN         | Auto   | Auto   | Disabled      | Disabled           |
| GE7        | Edit        | Enabled      | DOWN         | Auto   | Auto   | Disabled      | Disabled           |

### 3.5 Port Setting

Port Sottin

GE8

Edit

Enabled

A-1000M Picture 3.5.1 Port Setting

A-Full

Disabled

Disabled

Port Status: The user can enable or disable a port in this page.Click "Enable" to open the port, click "Disable" to close the port, the default setting is "Enable".

Port Mode: 6 modes can be configured: Auto-negotiation, 10 Half, 10 Full, 100 Half, 100 Full and1000 Full. Default mode is Auto-negotiation, can be changed in pull-down list.

Flow Control: This function is defaulted closed, open it when needed.

UP

Loop Detection: The function is defaulted closed, open it when needed. A port will be blocked to cut the loop when loop is detected.( Notice: the port link indicator in front panel will be still on when the port is blocked, for the physic connection is existed; while the link indicator on the top of web management pages will be off.)

### Chapter 4 Advanced Configuration

### 4.1 Port Mirror Configuration

| Mirror Setting        |                    |
|-----------------------|--------------------|
| Mirror Setting        |                    |
| Session ID            | Select Session 💌   |
| Monitor session state | portbase-enabled 💌 |
| Destination Port      | GE1                |
| allow-ingress         | Disable            |
| Sniffer RX Ports      | Select RX Ports 👻  |
| Sniffer TX Ports      | Select TX Ports 🔹  |

Apply

| Mirror Status |                  |               |                |                |  |  |
|---------------|------------------|---------------|----------------|----------------|--|--|
|               |                  |               |                |                |  |  |
| Session ID    | Destination Port | Ingress State | Source TX Port | Source RX Port |  |  |
| 1             | N/A              | N/A           | N/A            | N/A            |  |  |
| 2             | N/A              | N/A           | N/A            | N/A            |  |  |
| 3             | N/A              | N/A           | N/A            | N/A            |  |  |
| 4             | N/A              | N/A           | N/A            | N/A            |  |  |
| 4             | N/A              | N/A           | N/A            | N/A            |  |  |

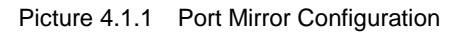

Users can do Port Mirror Configuration in above page. Port mirroring is used on a network switch to send a copy of network packets or data traffic from some ports (or an entire VLAN) to a network monitoring connection on specified switch port. The original port is called Source Port, and the specified port is Mirroring Port. This is commonly used for network appliances that require monitoring of network traffic without influencing the normal working of every port, it's a convenient online-monitoring function.

All ports have mirroring function, but only one port can be configured as Mirroring Port. In the same system, there is only one mirroring port, while more than one Source Ports can be existed. When a port is configured as mirroring port, its corresponding port can't be configured as source port.

### 4.2 Port Aggregation

| Manager                                      | nent                 |               |                                                                         |                                          |                       |                                              |
|----------------------------------------------|----------------------|---------------|-------------------------------------------------------------------------|------------------------------------------|-----------------------|----------------------------------------------|
| LAG                                          |                      | Name          |                                                                         | Туре                                     |                       | Ports                                        |
| LAG1 🗸                                       |                      |               |                                                                         |                                          |                       | Select Ports 👻                               |
| oly                                          |                      |               | (Tip: Select multiple ports p                                           | polymerization, the rate of change of th | e port 1000M!)        |                                              |
| AG Manag<br>LAG                              | ement Inform<br>Name | ation<br>Type | Link State                                                              | Active Member                            | Standby Mer           | mber Modify                                  |
| _AG1                                         | test 1               | Static        | DOWN                                                                    |                                          | GE1-2                 | Edit                                         |
|                                              | tost 2               | Static        | DOWN                                                                    | -                                        | GE3-6                 | E dit.                                       |
| LAG2                                         | test 2               |               |                                                                         |                                          | 0200                  | Cult                                         |
| .AG2<br>.AG3                                 | 1031 2               |               | Not Present                                                             | -                                        | -                     | Edit                                         |
| .AG2<br>.AG3<br>.AG4                         |                      |               | Not Present<br>Not Present                                              | -<br>-                                   | -                     | Edit<br>Edit                                 |
| .AG2<br>.AG3<br>.AG4<br>.AG5                 |                      |               | Not Present Not Present Not Present                                     | -<br>-<br>-                              | -<br>-                | Edit<br>Edit<br>Edit                         |
| .AG2<br>.AG3<br>.AG4<br>.AG5<br>.AG6         |                      | <br><br>      | Not Present<br>Not Present<br>Not Present<br>Not Present                | -<br>-<br>-<br>-                         |                       | Edit<br>Edit<br>Edit<br>Edit<br>Edit         |
| _AG2<br>_AG3<br>_AG4<br>_AG5<br>_AG6<br>_AG7 |                      |               | Not Present<br>Not Present<br>Not Present<br>Not Present<br>Not Present | ·<br>·<br>·<br>·<br>·                    | -<br>-<br>-<br>-<br>- | Edit<br>Edit<br>Edit<br>Edit<br>Edit<br>Edit |

### 4.2.1 Static Aggregation

Picture 4.2.1 Static Aggregation

Switches support 8 aggregation groups, each group contains maximum 8 ports. The members in the same aggregation group should have same configuration for port forwarding rate mode and VLAN distribution.

If LACP function applied for some ports, then static aggregation can't be configured. Notice: Static aggregation can't be configured when LACP function enabled.

| LACP Port Setting                         |          |                    |
|-------------------------------------------|----------|--------------------|
| ACP Port Settings                         |          |                    |
| Port Select                               | Priority | Timeout            |
| Select Ports 👻                            | 1 (1-655 | 35) 💿 Long O Short |
| Apply                                     |          |                    |
| <ul> <li>LACP Port Information</li> </ul> |          |                    |
| Port Name                                 | Priority | Timeout            |
| GE1                                       | 1        | Long               |
| GE2                                       | 1        | Long               |
| GE3                                       | 1        | Long               |
| GE4                                       | 1        | Long               |
| GE5                                       | 1        | Long               |
| GE6                                       | 1        | Long               |
| GE7                                       | 1        | Long               |
| GE8                                       | 1        | Long               |

### 4.2.2 LACP Setting

Picture 4.2.2 LACP Setting

When the LACP protocol is on, the aggregated devices interactively gather information through LACP. According to the parameters and status of each device, automatically receive and dispatch Data of matchable link aggregation. When the Aggregation is formed, switches keep in an aggregation link status, switches automatically adjusts link aggregation or dissolute when configuration changes.

If the port is configured as static aggregation, the dynamic LACP will be not available. Notice: Static aggregation LACP function can't be used together.

### 4.3 VLAN Management

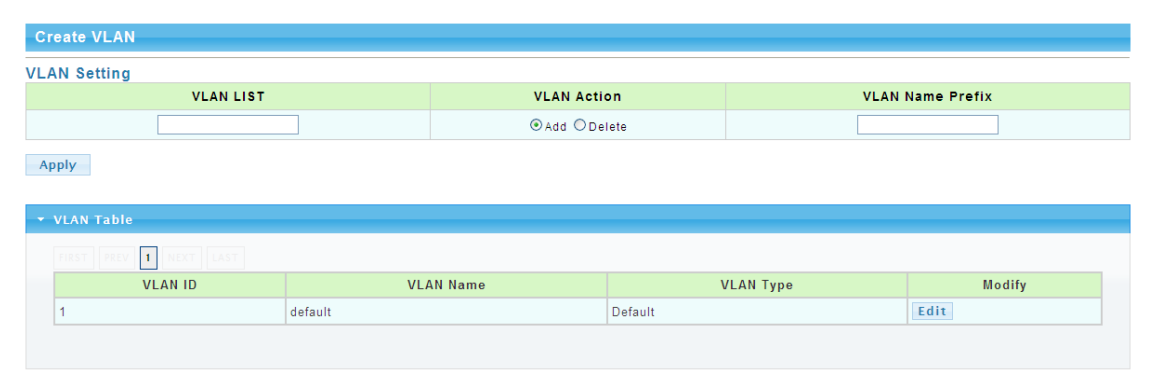

### 4.3.1 VLAN Setting

Picture 4.3.1 VLAN Setting

VLAN can be created or deleted in above page. Users can create a new VLAN and give a name to the VLAN.

### 4.3.2 VLAN Port Status

| Interface   | Setting |                        |      |            |                  |            |                   |
|-------------|---------|------------------------|------|------------|------------------|------------|-------------------|
| Port S      | elect   | Interface VLAN Mode    |      | PVID       | Accepted 1       | Гуре       | Ingress Filtering |
| Select Port | s •     | ⊙Hybrid ○Access ○Trunk | 1    | (1 - 4094) | ⊙All ◯Tag Only 🤇 | Untag Only | ⊙Enabled ○Disable |
|             | Status  |                        |      |            |                  |            |                   |
| Port        |         | Interface VLAN Mode    | PVID | A          | ccept Frame Type |            | ngress Filtering  |
| GE1         | Trunk   |                        | 1    | ALL        |                  | Enabled    |                   |
| GE2         | Trunk   |                        | 1    | ALL        |                  | Enabled    |                   |
| GE3         | Trunk   |                        | 1    | ALL        |                  | Enabled    |                   |
| GE4         | Trunk   |                        | 1    | ALL        |                  | Enabled    |                   |
| GE5         | Trunk   |                        | 1    | ALL        |                  | Enabled    |                   |
| GE6         | Trunk   |                        | 1    | ALL        |                  | Enabled    |                   |
| GE7         | Trunk   |                        | 1    | ALL        |                  | Enabled    |                   |
|             |         |                        |      |            |                  |            |                   |

Picture 4.3.1 VLAN Port Status

Port features can be configured in above page. Users can create a VLAN and add ports to the VLAN list with specified mode. VLAN features and port parameters can be configured.

**Ingress Filtering:** enable ingress filtering function to abandon or forward unmatched VLAN packets. This function is default disable, the unmatched packet will be received. **Membership type:** tag refers to the port will receive tagged packets(and the VLAN ID in for tagged packet is not "0"); untag refers to the port receive untagged packets only.

## 4.4 Voice VLAN // WWW.kst-bg.com

| operties                                                                                                    |                                             |                      |  |  |
|----------------------------------------------------------------------------------------------------|---------------------------------------------|----------------------|--|--|
| roperties                                                                                                    |                                             |                      |  |  |
| Voice                                                                                                    | VLAN State                                  | ○ Enabled ④ Disabled |  |  |
| Voice VLAN Id                                                                                                |                                             | Enable               |  |  |
| Remark                                                                                                    | Cos/802.1p                                  | 6                    |  |  |
| 1p                                                                                                    | remark                                      | ○ Enabled ④ Disabled |  |  |
| Aging Time                                                                                                   | ∋(30-65536 min)                             | 1440                 |  |  |
| Apply                                                                                                    |                                             |                      |  |  |
| Apply<br>• Voice VLAN State                                                                                  |                                             |                      |  |  |
| Apply                                                                                                    |                                             | Information Value    |  |  |
| <ul> <li>Poice VLAN State</li> <li>Information Name</li> <li>Voice VLAN State</li> </ul>                     | disabled                                    | Information Value    |  |  |
| Voice VLAN State     Information Name     Voice VLAN State     Voice VLAN ID                                 | disabled<br>none (disable)                  | Information Value    |  |  |
| Apply     Voice VLAN State     Information Name     Voice VLAN State     Voice VLAN ID     Remark Cos/802.1p | disabled<br>none (disable)<br>6             | Information Value    |  |  |
| Apply                                                                                                    | disabled<br>none (disable)<br>6<br>disabled | Information Value    |  |  |

### 4.4.1 Voice VLAN

Picture 4.4.1 Voice Vlan

Voice VLAN is the VLAN for voice data flow. Create a Voice VLAN and add the ports connected with voice devices to Voice VLAN, Voice data flow can be centrally transmitted in Voice VLAN. Users can configure special QoS(Quality of Service) for the voice data flow, like configure a higher transmitting priority class to ensure a high quality connection.

### 4.4.2 Voice VLAN OUI

| Telephony OUI Mac setting |          |  |  |  |
|---------------------------|----------|--|--|--|
| Voice VLAN OUI Setting    |          |  |  |  |
| OUI Address               | 00:00:00 |  |  |  |
| Description               |          |  |  |  |
| Add                       |          |  |  |  |

#### - Voice VLAN OUI Group

| OUI Address | Description | Modify      |
|-------------|-------------|-------------|
| 00:E0:BB    | 3COM        | Edit Delete |
| 00:03:6B    | Cisco       | Edit Delete |
| 00:E0:75    | Veritel     | Edit Delete |
| 00:D0:1E    | Pingtel     | Edit Delete |
| 00:01:E3    | Siemens     | Edit Delete |
| 00:60:89    | NEC/Philips | Edit Delete |
| 00:0F:E2    | H3C         | Edit Delete |
| 00:09:6E    | Avaya       | Edit Delete |

Picture 4.4.2 Voice Vlan OUI

Voice VLAN signify mode can be configured in this page, like Siemens AG phones、Cisco phones、H3C phones……

### 4.5 Multicast Configuration

| roperties Settin           | 9                                                         |                 |                   |
|----------------------------|-----------------------------------------------------------|-----------------|-------------------|
|                            | Unknown Multicast Action                                  | O Drop    Flood | ORouter Port      |
|                            | IPv4 Forward Method                                       | ⊙MAC OSrc-Ds    | st-lp             |
| Apply                      |                                                           |                 |                   |
| Apply<br>• Properties Info | ormations                                                 |                 |                   |
| Apply                      | ormations<br>Information Name                             |                 | Information Value |
| Apply • Properties Info    | ormations<br>Information Name<br>Unknown Multicast Action |                 | Information Value |

Picture 4.5.1 Multicast Configuration

MLD Snooping is short for Multicast Listener Discovery Snooping, which is IPv6 multicast control mechanism for Layer 2 devices. The function is used to manage and control IPv6 multicast.

Multicast snooping configuration can be made in above page, enable or disable multicast snooping and define multicast snooping address range.

### 4.6 IGMP Snooping Configuration

| IGMP Snooping                                |                                                                   |                                   |
|----------------------------------------------|-------------------------------------------------------------------|-----------------------------------|
| GMP Snooping                                 |                                                                   |                                   |
|                                              | IGMP Snooping Status                                              | ● Enable ○ Disable                |
|                                              | IGMP Snooping Version                                             |                                   |
| IGN                                          | IP Snooping Report Suppression                                    | ● Enable ○ Disable                |
| Apply<br><b>*</b> IGMP Snooping Informations |                                                                   |                                   |
| Apply                                        |                                                                   |                                   |
| Apply  • IGMP Snooping Informations          | Information Name                                                  | Information Value                 |
| Apply  • IGMP Snooping Informations          | Information Name<br>IGMP Snooping Status                          | Information Value                 |
| Apply  • IGMP Snooping Informations          | Information Name<br>IGMP Snooping Status<br>IGMP Snooping Version | Information Value<br>Enable<br>v2 |

Picture 4.6.1 IGMP Snooping

IGMP snooping configuration can be made in above page, enable or disable IGMP snooping and define IGMP snooping address range.

### 4.7 Jumbo Frame Configuration

| umbo Frame          |                   |
|---------------------|-------------------|
| mbo Frame Setting   |                   |
| Jumbo Frame (Bytes) | 1522 (1522-9216)  |
| Jumbo Frame Config  | kst-bg.com        |
| Information Name    | Information Value |
| Jumbo Frame (Bytes) | 1522              |

Picture 4.7.1 Jumbo Frame Configuration

Generally, the max frame size for packet is 1518 Bytes, when packet is larger than this size, it will be processed in batch, 1518 Bytes as a unit. And users can also set a Jumbo Frame limitation in this page(from 1522 to 9216 Bytes), enable Jumbo Frames transmitted smoothly, reduce the load.

| tic MAC Setting        |                       |          |        |        |  |  |
|------------------------|-----------------------|----------|--------|--------|--|--|
|                        | MAC Address           | VLAN     | VLAN P |        |  |  |
|                        | 00:00:00:00:00        | def ault | GE1    | ~      |  |  |
| d                      |                       |          |        |        |  |  |
| d<br>Static MAC        | Status                |          |        |        |  |  |
| d<br>Static MAC        | Status                |          |        |        |  |  |
| d<br>Static MAC<br>No. | Status<br>MAC Address | VLAI     | Port   | Delete |  |  |

### 4.8 Static MAC Address Table

Picture 4.8.1 Static ARP Table

Static MAC address configuration can be manually made in this page. MAC items can be added according "port", "VLAN ID", "MAC address" and "IP address".

### 4.9 Dynamic MAC Address Configuration

| Dynamic Address Setting           |                       |  |  |  |  |
|-----------------------------------|-----------------------|--|--|--|--|
| ynamic Address Setting            |                       |  |  |  |  |
| Aging Time                        | 300 (Range: 10 - 630) |  |  |  |  |
| Apply<br>• Dynamic Address Status |                       |  |  |  |  |
| Information Name                  | laformation Volue     |  |  |  |  |
| Aging time                        | 300                   |  |  |  |  |
| , igning time                     |                       |  |  |  |  |

Picture 4.9.1 Dynamic MAC Address Configuration

In above dynamic address setting page, users can check the aging time of MAC address.

### 4.10 LLDP Configuration

| LLDP Global Setting     |                                |  |  |  |
|-------------------------|--------------------------------|--|--|--|
| Global Settings         |                                |  |  |  |
| Enabled                 | ● Enabled ○ Disabled           |  |  |  |
| LLDP PDU Disable Action | ○Filtering ○Bridging ④Flooding |  |  |  |
| Transmission Interval   | 30 (5-32768)                   |  |  |  |
| Holdtime Multiplier     |                                |  |  |  |
| Reinitialization Delay  | 2 (1-10)                       |  |  |  |
| Transmit Delay          | 2 (1-8192)                     |  |  |  |

Apply

| <b>-</b> | LDP Global Config       |              |
|----------|-------------------------|--------------|
|          |                         |              |
|          | Config Name             | Config Value |
|          | LLDP Enabled            | Enabled      |
|          | LLDP PDU Disable Action | Flooding     |
|          | Transmission Interval   | 30 Secs      |
|          | Holdtme Multiplier      | 4            |
|          | Reinitialization Delay  | 2 Secs       |
|          | Transmit Delay          | 2 Secs       |
|          |                         |              |

Picture 4.10.1 LLDP Configuration

Switches support LLDP(Link Layer Discovery Protocol), which can define switch capacity, management address. device and tags port tags as different(TLV(type/length/value) and save them in LLDPDU (Link Layer Discovery Protocol Data Unit). These information will be released to the direct-connected neighbor device, neighbor devices will save these information based on MIB(Management Information Base) . These information will be used for network management system examination or judge link communication condition.

LLDP information can be configured in above page, including transmission interval,hold time Multiplier,retransmission delay and transmission delay.

Enable LLDP or Disable LLDP can be configured. Users can also configure the information transmitted to neighbor devices, like port description, system name, system

description, system property and management address.

### 4.11 SNMP Configuration

### 4.11.1 SNMP system configuration

| SNMP Setting                          |                      |  |  |  |  |  |
|---------------------------------------|----------------------|--|--|--|--|--|
| SNMP Global Setting                   |                      |  |  |  |  |  |
| State                                 | ⊙ Disabled ○ Enabled |  |  |  |  |  |
| Apply                                 |                      |  |  |  |  |  |
| <ul> <li>SNMP Informations</li> </ul> |                      |  |  |  |  |  |
|                                       |                      |  |  |  |  |  |
| Information Name                      | Information Value    |  |  |  |  |  |
| SNMP                                  | SNMP Disabled        |  |  |  |  |  |
|                                       |                      |  |  |  |  |  |
|                                       |                      |  |  |  |  |  |

#### Picture 4.11.1 SNMP System Configuration

SNMP(Simple Network Management Protocol) is Internet-standard protocol for managing devices on IP networks. It consists of a set of standards for network management, including anapplication layer protocol, a database schema, and a set of data objects. SNMP is used mostly in network management systems to monitor network-attached devices for conditions that warrant administrative attention.

### 4.11.2 SNMP Community configuration

| SNMP Community                       |                |                                        |        |
|--------------------------------------|----------------|----------------------------------------|--------|
| Community Setting                    | Community Name | Access Right<br>Oread-only Oread-write | n      |
| Add                                  |                |                                        |        |
| <ul> <li>Community Status</li> </ul> |                |                                        |        |
| No.                                  | Community Name | Access Right                           | Action |

Picture 4.11.2 SNMP Community Configuration

Configure SNMP common identifiers, switches with same community identifier can make unified management.

### 4.11.3 Trap Configuration

| SNMP Trap Hos    | st         |                |         |            |       |
|------------------|------------|----------------|---------|------------|-------|
| Trap Host Settin | g          |                |         |            |       |
|                  | IP Address | Community Name |         | Vers       | ion   |
|                  |            |                |         | <b>v</b> 1 | ~     |
| Add              |            |                |         |            |       |
| ▼ Trap Host Sta  | tus        |                |         |            |       |
| No.              | IP Address | Community Name | Version | A          | ction |
|                  |            |                |         |            |       |

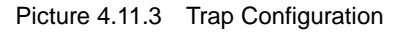

SNMP trap is a message used in SNMP protocol, the device can send a trap message to SNMP manager when they experience a problem, rather than waiting for the polling of

SNMP manager.

### Chapter 5 Network Security

### 5.1 Port Limit Configuration

| Ingress Bandwidth Control                       |                  |                                    |
|-------------------------------------------------|------------------|------------------------------------|
| ngress Bandwidth Control S                      | ettings          |                                    |
| Port                                            | State            | Rate(Kbps)                         |
| Select Ports 🔹                                  | ⊙Disable ○Enable | (0-1000000, must a multiple of 16) |
|                                                 |                  |                                    |
| Apply                                           |                  |                                    |
|                                                 |                  |                                    |
| <ul> <li>Ingress Bandwidth Control S</li> </ul> | Status           |                                    |
|                                                 |                  |                                    |
| Port                                            |                  | Ingress RateLimit (Kbps)           |
| GE1                                             | off              |                                    |
| GE2                                             | off              |                                    |
| GE3                                             | off              |                                    |
| GE4                                             | off              |                                    |
| GE5                                             | off              |                                    |
| GE6                                             | off              |                                    |
| GE7                                             | off              |                                    |
| GE8                                             | off              |                                    |
|                                                 |                  |                                    |

### Picture 5.1.1 Ingress Bandwidth Control

| Egress Bandwidth Control          |                  |                                    |  |  |  |
|-----------------------------------|------------------|------------------------------------|--|--|--|
| Egress Bandwidth Control Settings |                  |                                    |  |  |  |
| Port                              | State            | Rate(Kbps)                         |  |  |  |
| Select Ports -                    | ⊙Disable ○Enable | (0-1000000, must a multiple of 16) |  |  |  |
| Apply                             | p://ww           | w.kst-bg.com                       |  |  |  |

| gress ballowidth control st | atus                    |
|-----------------------------|-------------------------|
|                             |                         |
| Port                        | Egress RateLimit (Kbps) |
| GE1                         | off                     |
| GE2                         | off                     |
| GE3                         | off                     |
| GE4                         | off                     |
| GE5                         | off                     |
| GE6                         | off                     |
| GE7                         | off                     |
| GE8                         | off                     |

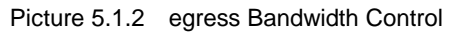

| Egress Queue Bandwidth Control |                  |                  |                                    |  |
|--------------------------------|------------------|------------------|------------------------------------|--|
| Egress Queue Bandwidth         | Control Settings |                  |                                    |  |
| Port                           | Queue            | State            | CIR(Kbps)                          |  |
| GE1 🗸                          | 1                | ⊙Disable ○Enable | (0-1000000, must a multiple of 16) |  |

Apply

#### ▼ GE1 Egress Per Queue Status

| Queue Id | Rate Limit (Kbps) |
|----------|-------------------|
| 1        | off               |
| 2        | off               |
| 3        | off               |
| 4        | off               |
| 5        | off               |
| 6        | off               |
| 7        | off               |
| 8        | off               |

Switch Bandwidth can be configured in above pages. Configurations include ingress/egress flow control, flow control priority class.

### 5.2 Storm Control

| Sto  | orm Control Global                      |                     |                   |  |
|------|-----------------------------------------|---------------------|-------------------|--|
| Stor | rm Control Global Setting               |                     |                   |  |
|      | Unit                                    | ⊖pps ⊕bps           |                   |  |
|      | Preamble & IFG                          | ⊛Excluded ⊖Included |                   |  |
| Ap   | ply<br>Storm Control Global Information |                     |                   |  |
|      | Information Name                        |                     | Information Value |  |
|      | Unit                                    | t                   | ps                |  |
|      | Preamble & IFG                          | E                   | Excluded          |  |
|      |                                         |                     |                   |  |

Picture 5.2.1 Storm control

| Storm Control         |            |        |                   |             |  |  |
|-----------------------|------------|--------|-------------------|-------------|--|--|
| Storm Control Setting |            |        |                   |             |  |  |
| Port                  | Port State | Action | Type Enable       | Rate (Kbps) |  |  |
|                       |            |        | Broadcast         | 10000       |  |  |
| Select Ports 👻        | Oisable    | drop 🗸 | Unknown Multicast | 10000       |  |  |
|                       |            |        | Unknown Unicast   | 10000       |  |  |
|                       |            |        |                   |             |  |  |

Apply

| Storm Co | ntrol Informatio |                  | nun last k               |                        |        |
|----------|------------------|------------------|--------------------------|------------------------|--------|
|          |                  |                  | WW KST-I                 |                        |        |
| Port     | Port State       | Broadcast (Kbps) | Unknown Multicast (Kbps) | Unknown Unicast (Kbps) | Action |
| GE1      | disabled         | Off (10000)      | Off (10000)              | Off (10000)            | Drop   |
| GE2      | disabled         | Off (10000)      | Off (10000)              | Off (10000)            | Drop   |
| GE3      | disabled         | Off (10000)      | Off (10000)              | Off (10000)            | Drop   |
| GE4      | disabled         | Off (10000)      | Off (10000)              | Off (10000)            | Drop   |
| GE5      | disabled         | Off (10000)      | Off (10000)              | Off (10000)            | Drop   |
| GE6      | disabled         | Off (10000)      | Off (10000)              | Off (10000)            | Drop   |
| GE7      | disabled         | Off (10000)      | Off (10000)              | Off (10000)            | Drop   |
| GE8      | disabled         | Off (10000)      | Off (10000)              | Off (10000)            | Drop   |

Picture 5.2.2 Storm control Port Configuration

After enable the global situation storm control, please continue with function configuration. The switch supports multiple storm control modes, like broadcast storm control, unknown multicast storm control and unknown unitcast storm control.

### 5.3 Port Isolation

| orts Isolate Settings  |                                         |
|------------------------|-----------------------------------------|
| Port List              | Port Type                               |
| Select Isolate port -  | Our Our Our Our Our Our Our Our Our Our |
| Apply                  |                                         |
| r isolate ports status |                                         |
|                        |                                         |
| Isolate Type           | Port List                               |
| Isolate Type           | Port List                               |

#### Picture 5.3.1 Port Isolation Configuration

In above port isolation page, isolated ports can be configured. Applying port isolation function to ensure port security.

### 5.4 DoS configuration

| DoS Global Setting    |                                           |
|-----------------------|-------------------------------------------|
| Global DoS Setting    |                                           |
| DMAC = SMAC           | ⊕ Enabled ○ Disabled                      |
| Land                  | ⊗Enabled ○Disabled                        |
| UDP Blat              | ⊙Enabled ○Disabled                        |
| TCP Blat              | ⊗Enabled ○Disabled                        |
| POD                   | ©Enabled ODisabled                        |
| IPv6 Min Fragment     | ©Enabled Olisabled<br>Byte: 1240          |
| ICMP Fragments        | ⊗Enabled ○Disabled                        |
| IPv4 Ping Max Size    | ⊗Enabled ○Disabled                        |
| IPv6 Ping Max Size    | ⊗Enabled ○Disabled                        |
| Ping Max Size Setting | Byte: 512                                 |
| Smurf Attack          | © Enabled ○ Disabled<br>Netmask Length: 0 |
| TCP Min Hdr Size      | © Enabled © Disabled<br>Bytes: 20         |
| TCP-SYN(SPORT<1024)   | ⊗Enabled ○Disabled                        |

Picture 5.4.1 Global Dos Configuration

| DoS Port Setting |                |
|------------------|----------------|
| DoS Port Setting |                |
| Port Select      | DoS Protection |
| Select Ports 👻   |                |
| Apply            |                |

Арріу

| • DoS Port Status |                |
|-------------------|----------------|
|                   |                |
| Port              | DoS Protection |
| GE1               | Disable        |
| GE2               | Disable        |
| GE3               | Disable        |
| GE4               | Disable        |
| GE5               | Disable        |
| GE6               | Disable        |
| GE7               | Disable        |
| GE8               | Disable        |

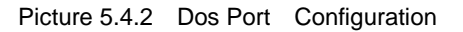

Page 28 of 33

Dos is short for Denial of Service, what causes DoS problem is DoS attacks, which will block the normal network service. The most common DoS attacks are computer network bandwidth attack and connectivity attack. Please configure DoS information in above pages.

### 5.5 STP Configuration

| Enabled                                                |                              | OEnabled   Disabled  |  |  |
|--------------------------------------------------------|------------------------------|----------------------|--|--|
| BPDU Forward                                           |                              | ⊙flooding ⊖filtering |  |  |
| PathCost Meth                                          | od                           | ⊖ short ⊗ long       |  |  |
| Force Versio                                           | n                            | RSTP-Operation       |  |  |
|                                                        |                              |                      |  |  |
| Information Namo                                       |                              | Information Value    |  |  |
| Information Name                                       | Disabled                     | Information Value    |  |  |
| Information Name<br>STP<br>BPDU Forward                | Disabled flooding            | Information Value    |  |  |
| Information Name<br>STP<br>BPDU Forward<br>Cost Method | Disabled<br>flooding<br>long | Information Value    |  |  |

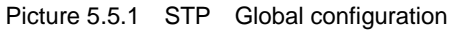

| STP P                                                     | ort Setting |            |              |           |     |     |
|-----------------------------------------------------------|-------------|------------|--------------|-----------|-----|-----|
| TP Po                                                     | rt Setting  |            |              |           |     |     |
| Port Select Path Cost(0 = Auto) Edge Port P2P MAC Migrate |             |            |              |           |     |     |
| Select Ports V 0 V Yes V C                                |             |            |              |           |     |     |
|                                                           | Port Status |            |              |           |     |     |
|                                                           | Port        | Admin Enab | le Path Cost | Edge Port | P2P | MAC |
| GE1                                                       |             | Enable     | 0            | No        | Yes |     |
| GE2                                                       |             | Enable     | 0            | No        | Yes |     |
| GE3                                                       |             | Enable     | 0            | No        | Yes |     |
| GE4                                                       |             | Enable     | 0            | No        | Yes |     |
| GE5                                                       |             | Enable     | 0            | No        | Yes |     |
| 0.50                                                      |             | Enable     | 0            | No        | Yes |     |
| GE6                                                       |             |            |              |           |     |     |
| GE6<br>GE7                                                |             | Enable     | 0            | No        | Yes |     |

Picture 5.5.2 STP Port configuration

| STP Bridge Setting |           |
|--------------------|-----------|
| STP Bridge Setting |           |
| Priority           | 32768     |
| Max Hops           | 20 (1-40) |
| Forward Delay      | 15 (4-30) |
| Max Age            | 20 (6-40) |
| Tx Hold Count      | 6 (1-10)  |
| Hello Time         | 1 (1-10)  |

Apply

#### STP Bridge Information

| _ |                  |                   |
|---|------------------|-------------------|
|   | Information Name | Information Value |
|   | Priority         | 32768             |
|   | Max Hops         | 20                |
|   | Forward Delay    | 15                |
|   | Max Age          | 20                |
|   | Tx Hold Count    | 6                 |
|   | Hello Time       | 1                 |

#### CIST Port Setting

| CIST Port Setting |          |
|-------------------|----------|
| Port Select       | Priority |
| Select Ports 🔹    | 128 🗸    |

Apply

| STP | Port | Status |
|-----|------|--------|
|     |      |        |

| Port | Indentifier<br>(Priority /<br>Port Id) | Path Cost<br>Conf/Oper | Designated Root Bridge | Root Path<br>Cost | Designated Bridge     | Edge Port<br>Conf/Oper | P2P MAC<br>Conf/Oper | Port Role | Port State |
|------|----------------------------------------|------------------------|------------------------|-------------------|-----------------------|------------------------|----------------------|-----------|------------|
| GE1  | 128 / 1                                | 0 / 20000              | 0 / 00:00:00:00:00:00  | 0                 | 0 / 00:00:00:00:00:00 | No / No                | Auto / No            | Disabed   | Disabled   |
| GE2  | 128 / 2                                | 0 / 20000              | 0 / 00:00:00:00:00     | 0                 | 0 / 00:00:00:00:00:00 | No / No                | Auto / No            | Disabed   | Disabled   |
| GE3  | 128 / 3                                | 0 / 20000              | 0 / 00:00:00:00:00:00  | 0                 | 0 / 00:00:00:00:00:00 | No / No                | Auto / No            | Disabed   | Disabled   |
| GE4  | 128 / 4                                | 0 / 20000              | 0 / 00:00:00:00:00:00  | 0                 | 0 / 00:00:00:00:00:00 | No / No                | Auto / No            | Disabed   | Disabled   |
| GE5  | 128 / 5                                | 0 / 20000              | 0 / 00:00:00:00:00:00  | 0                 | 0 / 00:00:00:00:00:00 | No / No                | Auto / No            | Disabed   | Disabled   |
| GE6  | 128 / 6                                | 0 / 20000              | 0 / 00:00:00:00:00:00  | 0                 | 0 / 00:00:00:00:00    | No / No                | Auto / No            | Disabed   | Disabled   |
| GE7  | 128 / 7                                | 0 / 20000              | 0 / 00:00:00:00:00:00  | 0                 | 0 / 00:00:00:00:00:00 | No / No                | Auto / No            | Disabed   | Disabled   |
| GE8  | 128 / 8                                | 0 / 20000              | 0 / 00:00:00:00:00:00  | 0                 | 0 / 00:00:00:00:00:00 | No / No                | Auto / Yes           | Disabed   | Forwarding |

Picture 5.5.3 STP Bridge Configuration

STP configurations can be made in above pages. Users can choose from STP and RSTP modes according to different network requirements.

### Chapter 6 System Maintenance

### 6.1 Reboot Switch

```
Reboot Switch
Reboot
```

Picture 6.1.1 Reboot Switch

Above page is used to reboot switch. When manage the switch, some configurations need to reboot the switch to take effect.

### 6.2 Factory Reset

Factory Default Restore Picture 6.2.1 Factory Reset

The switch support factory reset, press "restore" button to back factory default settings, including all configurations, IP address and management password.

### 6.3 Firmware Upgrading

| Firm Upgrade |    |         |  |  |  |
|--------------|----|---------|--|--|--|
|              | 浏览 | Upgrade |  |  |  |

Picture 6.3.1 Firmware Upgrading

Current system software version can be checked in this page, and new software upgrade can be made.

### 6.4 Ping Test

| Ping Test         |                                                                                                    |
|-------------------|----------------------------------------------------------------------------------------------------|
| Ping test Setting |                                                                                                    |
| IP Address        | 192.168.255.24 (x.x.x. v r hostname)                                                                                                    |
| Count             | 4 (1 - 5   Default : 4 )                                                                                                    |
| Interval (in sec) | 1 (1-5   Default:1)                                                                                                    |
| Size (in bytes)   | 56 (8-5120 Default:56)                                                                                                    |
| Ping Results      | PING 192.168.255.24 (192.168.255.24): 56 data bytes       A         64 bytes from 192.168.255.24: icmp_seq=0 ttl=64 time=0.0 ms       A         64 bytes from 192.168.255.24: icmp_seq=1 ttl=64 time=0.0 ms       A         64 bytes from 192.168.255.24: icmp_seq=2 ttl=64 time=0.0 ms       A         64 bytes from 192.168.255.24: icmp_seq=3 ttl=64 time=0.0 ms       A         64 bytes from 192.168.255.24: icmp_seq=3 ttl=64 time=0.0 ms       A |

Apply

#### Picture 6.4.1 Ping Test Configuration

Ping test is to check if a specified Client can be reached, the function is the same with ping command under windows command lines. The IP addresses of switch and PC must be in same network segment.

### 6.5 IPv6 Ping Test

| Ping Test         |                               |  |  |  |  |
|-------------------|-------------------------------|--|--|--|--|
| Ping test Setting |                               |  |  |  |  |
| IPv6 Address      | (XX::XX::XXX)                 |  |  |  |  |
| Count             | 4 (1 - 5   Default : 4 )      |  |  |  |  |
| Interval (in sec) | 1 (1-5   Default:1)           |  |  |  |  |
| Size (in bytes)   | 56 (8 - 5120   Default : 56 ) |  |  |  |  |
| Ping Results      |                               |  |  |  |  |

Apply

Picture 6.5.1 IPv6 Ping Test Configuration

Ping test is to check if a specified Client can be reached, the function is the same with ping

command under windows command lines. The IP addresses of switch and PC must be in same network segment.

### 6.6 Network Cable Test

| Copper Test                                  |       |  |
|----------------------------------------------|-------|--|
| Select the port on which to run the copper f | lest. |  |
|                                              | Port  |  |
|                                              | GE1   |  |
| Copper Test                                  |       |  |
| ▼ Test Results                               |       |  |
|                                              |       |  |
|                                              |       |  |
|                                              |       |  |

### Picture 6.6.1 Network Cable Test

Users can test the twisted pair cable working status. Please select test ports then press "cooper test" to check the working status.

# http://www.kst-bg.com

## Appendix Troubleshooting

| Problems                 | Reasons                                                          | Solutions                               |  |
|--------------------------|------------------------------------------------------------------|-----------------------------------------|--|
| All LEDs are off when    | Power cord connection error or                                   | Check power cord connection and the     |  |
| power on the switch      | power supply failure                                             | power socket.                           |  |
|                          | 1. Network cable is damaged or                                   |                                         |  |
| The LINK LED is unlit    | the connection is not firm.                                      | Change the network cable.               |  |
|                          | 2. Wrong network cable type or                                   |                                         |  |
|                          | the cable is longer than 100m.                                   |                                         |  |
| Slower data transmitting | The communication pattern of                                     | Changed to matched pattern or configure |  |
| and packets loss.        | switch and PDs are not matched.                                  | to auto-negotiation pattern.            |  |
| The network cable        | There is no data transmitting from                               | Waiting for 120s, the swith will get    |  |
| works in one             | PD and the switch can't learn a                                  | auto-updated address or transmitting    |  |
| port ,doesn't work in    | new address to do                                                | data from the PD, the switch will get   |  |
| another new port.        | communication.                                                   | address then.                           |  |
|                          |                                                                  | 1. Check if there is a loop problem,    |  |
| and the network rate     | Caused by broadcast storm.                                       | reasonably configure the network.       |  |
| slow down                |                                                                  | 2. Check if there are large numbers of  |  |
|                          |                                                                  | broadcast packets from specific sites.  |  |
|                          | <ol> <li>Abnormal power supply.</li> <li>Overheating.</li> </ol> | 1. Check power connection and the       |  |
| Stop to work offer       |                                                                  | working voltage;                        |  |
| Stop to work alter       |                                                                  | 2. Check the working                    |  |
| working for a write.     |                                                                  | environment, including air hole and     |  |
|                          |                                                                  | switch fan.                             |  |
| "DoE"   ED indicators    | 1. PoE port doesn't work                                         | Chack the network cable port            |  |
|                          | 2. PD is overloaded                                              | connection or reduce the load of PDs.   |  |
| 110311                   | 3. The network cable is damaged.                                 |                                         |  |

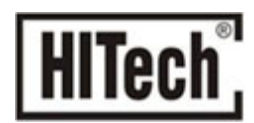

## http://www.kst-bg.com